厕 MSR5620 识别不到U盘导致配置文件无法导出

U盘启动 王子腾 2022-10-27 发表

问题描述 MSR5620无法启动,配置文件没有备份。考虑在bootware界面将配置文件copy到U盘中,但是目前识 别不到U盘。

# 过程分析

## 1、查询产品手册, MSR5620是有USB插槽的, 支持U盘接入。

#### 1.1.1 MSR5620

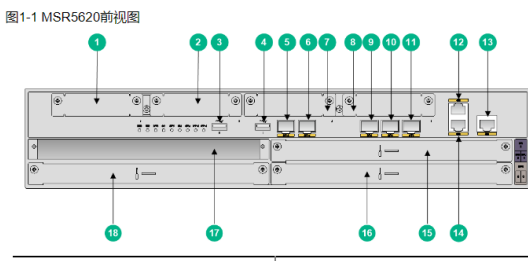

| ( | 1: SIC接口模块插槽4 | 2: SIC接口模块插槽3     | 3: USB           |
|---|---------------|-------------------|------------------|
|   | 4: USB插槽1     | 5: SFP+接口3        | 6: SFP+接口4       |
|   | 7: SIC接口模块插槽2 | 8: SIC接口模块插槽1     | 9: 以太网光口SFP0     |
|   | 10: 以太网光口SFP1 | 11: 以太网光口SFP2     | 12: 以太网电口GE1     |
|   | 13: 以太冈电口GE2  | 14: 以太网电口GE0      | 15: MPU-60主控板插槽1 |
|   | 16: HMIM卡插槽5  | 17: MPU-60主控板 榆槽0 | 18: HMIM卡格槽6     |

\*

#### 2、查看现场的操作步骤,也是正确的。

1) 输入CTRL+B进入boot ware菜单

#### RAM test successful.

| Press Ctrl+T to start five-step full RAM test |
|-----------------------------------------------|
| Press Ctrl+Y to start nine-step full RAM test |
| System is starting                            |
| Press Ctrl+D to access BASIC-BOOTWARE MENU    |
| Booting Normal Extended BootWare              |
| The Extended BootWare is self-decompressing   |
| Done.                                         |
|                                               |
| ***************************************       |

# \* BootWare, Version 1.03

\* \*

| *****                                |  |  |  |  |
|--------------------------------------|--|--|--|--|
| Compiled Date : Nov 8 2017, 15:30:05 |  |  |  |  |
| CPU Type : bcm_arm                   |  |  |  |  |
| CPU Clock Speed : 1000MHz            |  |  |  |  |
| Memory Type : DDR3 SDRAM             |  |  |  |  |
| Memory Size : 2048MB                 |  |  |  |  |
| Memory Speed : 750MHz                |  |  |  |  |
| Flash Size : 1024MB                  |  |  |  |  |
| BASIC CPLD Version : 001             |  |  |  |  |
| EXTENDED CPLD Version : 001          |  |  |  |  |
| PCB Version : Ver.A                  |  |  |  |  |

#### BootWare Validating...

## Press Ctrl+B to access EXTENDED-BOOTWARE MENU ...

Password recovery capability is enabled. Note: The current operating device is flash Enter < Storage Device Operation > to select device.

# 2) 输入4进入File Control

| ===== <extended-bc< th=""><th>OOTWARE MENU&gt;=======================</th></extended-bc<> | OOTWARE MENU>======================= |
|-------------------------------------------------------------------------------------------|--------------------------------------|
| ===                                                                                       |                                      |
| <1> Boot System                                                                           | 1                                    |
| <2> Enter Serial SubMenu                                                                  |                                      |
| <3> Enter Ethernet SubMenu                                                                |                                      |
| <4> File Control                                                                          | 1                                    |
| <5> Restore to Factory Default Configuration                                              |                                      |
| <6> Skip Current System Configuration                                                     |                                      |

| <7> BootWare Operation Menu                                                                                                    |  |  |  |  |
|----------------------------------------------------------------------------------------------------|--|--|--|--|
| <8> Skip Authentication for Console Login                                                                                                    |  |  |  |  |
| <9> Storage Device Operation                                                                                                    |  |  |  |  |
| 解决方法oot I                                                                                                    |  |  |  |  |
| <del>将U盘格式修改为FAT32。</del>                                                                                                    |  |  |  |  |
| <mark>3) 输入5 复制文件</mark><br>====================================                                                                                                    |  |  |  |  |
| Note:the operating device is flash      <1> Display All File(s)      <2> Set Image File type      <3> Set Bin File type      <4> Delete File      <5> Copy File      <0> Exit To Main Menu     ==================================== |  |  |  |  |
| <mark>4) 选择要复制的文件</mark><br>'M' = MAIN 'B' = BACKUP 'N/A' = NOT ASSIGNED                                                                                                    |  |  |  |  |
| NO. Size(B) Time Type Name  <br> 8 4738 Jan/01/2011 00:47:20 M flash:/startup.cfg                                                                                                    |  |  |  |  |
| Enter file No.:8<br>The selected file is :flash:/startup.cfg<br>5) 选择要复制的设备,可以看到确实识别不到U盘,只能看到设备的flash<br>Choose copy dest device :                                                                                                  |  |  |  |  |
| INO. Device Name File System Total Size Available Space  <br>1 flash YAFFS2 1048576KB 839862KB  <br>0 Exit                                                                                                    |  |  |  |  |
| Enter your choice(0-1):0                                                                                                    |  |  |  |  |
| 3、跟现场沟通,反馈U盘是ntfs格式的,接口2.0。于是找到了问题所在,U盘格式需是FAT32格式,<br>接口2.0及以上。                                                                                                    |  |  |  |  |

4、将U盘格式话,修改为FAT32,可以正常识别并成功导出配置文件。